# How to locate the Communication Server for a panel in OnGuard?

Last Modified on 06/09/2025 4:44 pm EDT

## Question

If a Technical Support technician requests to locate the Communication Server for a panel, how do I locate it?

#### Answer

- 1. Log in to System Administration.
- Find the panel (for example, if it is a recorder, it should be in Video > Digital Video > Video Recorders tab).
- 3. Put a red check on the panel.
- 4. Find the Workstation field. This should be the name of the machine where the Communication Server is located.
- 5. Log into that machine (either using Remote Desktop, or by physically logging in) and confirm that the LS Communication Server is running.

### Applies To

OnGuard (All versions)

## Additional Information

Launching the Communication Server as an application will tell you the exact name to be entered into System Administration in the bottom-right corner of the application. In rare cases, you might notice a difference between the computer hostname and what shows up here.